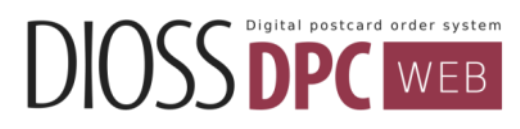

# DIOSS DPC-WEB 仕上がり確認機能

# 運用ルールのご説明

# 【目次】

|    | 全体のながれ                      | -1P  |
|----|-----------------------------|------|
| 1. | 「仕上り確認」での発注手順               | - 2P |
| 2. | 仕上がり確認後の「本番発注」をする手順         | - 7P |
| 3. | 「仕上り確認」で <b>色修正を依頼する</b> 手順 | - 9P |

株式会社 ラボネットワーク Ver 1.0 発効日/2015年10月13日

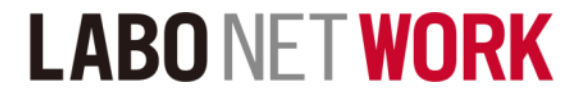

### 「仕上がり確認」をともなう発注のながれ

- ・この機能は、ポストカードの仕上がりサンプルを1枚のみお届けする機能です。
- ・仕上がりの内容を確認いただいたうえで、本番の発注を実施することができます。

※注:デザイナーズや印刷タイプ(セット価格)では、ご利用いただけません

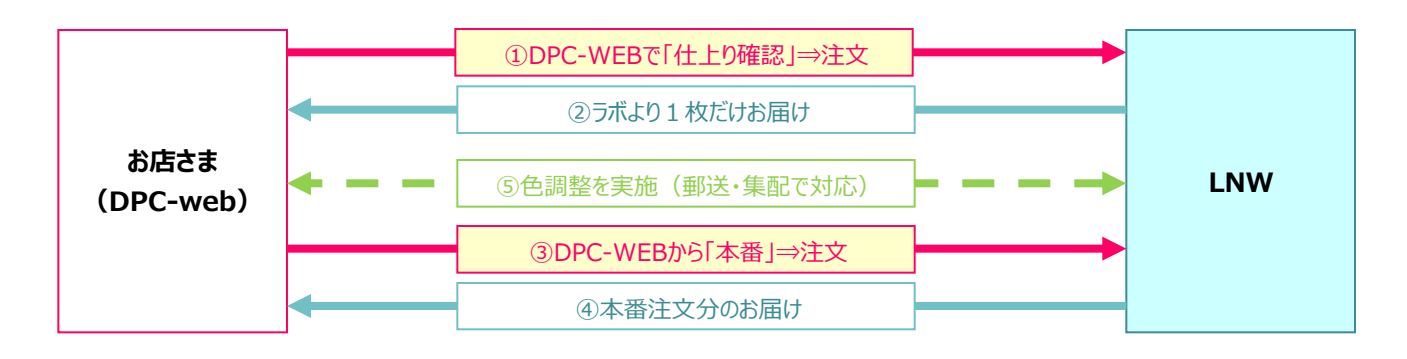

# DPC-WEBにて「仕上り確認」を設定して発注

#### 重要/請求金額について

- ・ポストカードタイプに付随する基本料の請求が先に発生します
- ・サンプル分のプリント代金はかかりません
- ・「私製はがき」でお届けしますので、ハガキ代はかかりません

# ② ポストカードがサンプルとして1枚だけお店に届く

# ③ 仕上りに問題が無ければ、DPC-WEBで本番分を発注

【重要】一度目の「仕上り確認」で、内容がOKの場合、そのままDPC-WEBの「注文履歴」より本番発注して下さい →電話・地上受付(DP袋使用)などでの、本番進行はお受け出来ません

※発注枚数・ハガキ種を指定いただきご発注ください。

※本番発注時には、「基本料金」は発生せず、プリント代+ハガキ代のみを請求いたします

→通常分の追加注文とは違う扱いになります

# ④ 本番分がお店に届いたら、お客さまへ販売

・初回の「仕上り確認」で発生している基本料金

・「本番発注」で発生するプリント代+ハガキ代を合わせて、ご請求ください

### **⑤ 色調整が必要なときは、本マニュアルの最終ページをご覧ください**

# 1. 仕上がり確認での発注手順 5-①

# DIOSS DPC WEB

### 「仕上がり確認」をともなう発注のながれ

#### ① アクセス用のURL

https://dpctop.labonetwork.co.jp/login

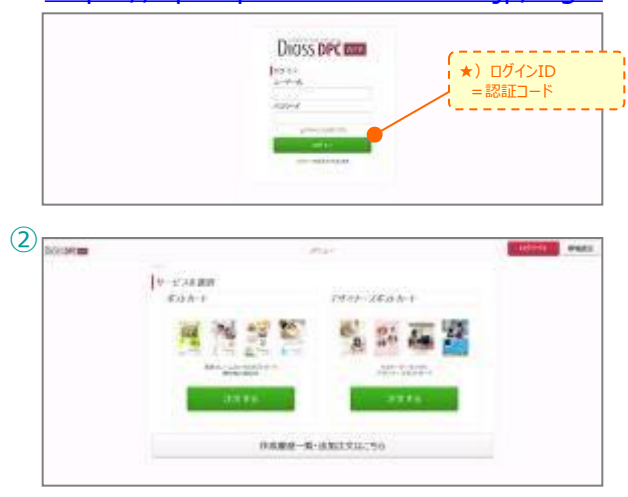

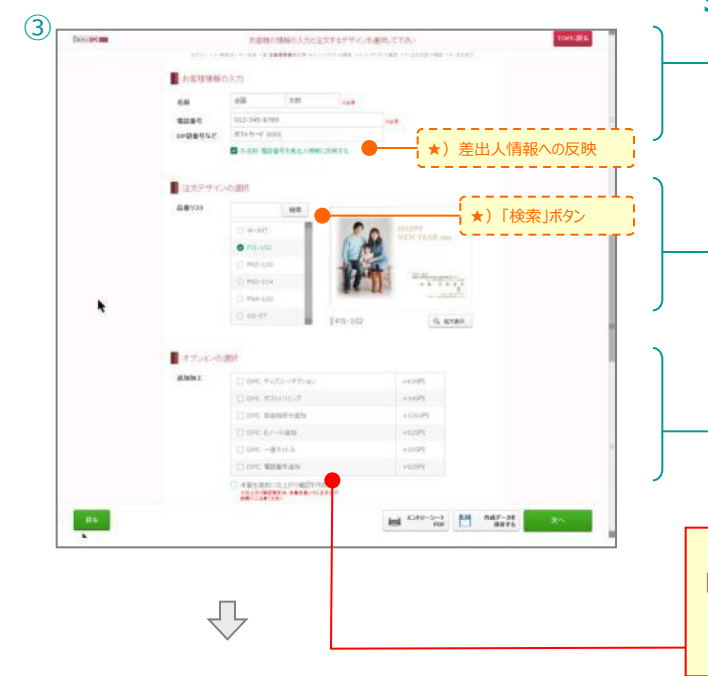

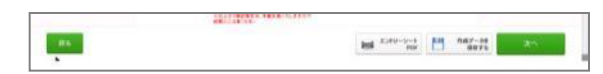

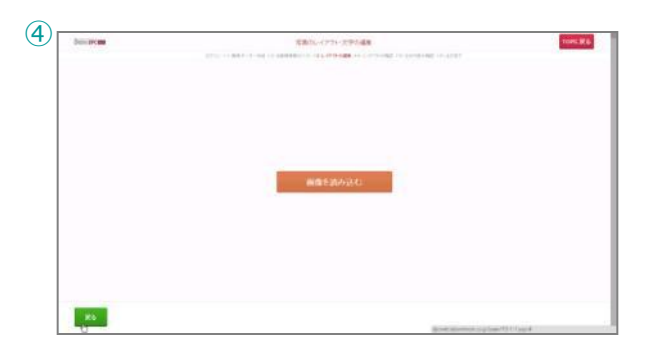

#### STEP 1 : ログイン

DIOSS DPC-WEBのログインページに アクセスしていただき、 自店の「ログインID」「パスワード」 を入力してサービスにログインします

#### STEP 2:メニュー選択

TOP画面でご利用になるメニューを 選択します

・ポストカード側の「注文する」をクリック

#### 【ポイント】 デザイナーズは、「仕上がり確認」での注文に 対応していません

#### **STEP3:注文デザインの選択**

・お客さまのお名前、電話番号を入力 ※ DP袋番号などの欄は、任意で入力

・注文デザインの選択 品番の一部を入力して「検索」を クリックすると、リスト内の 品番リストが絞り込まれます

#### 例)「W」で検索すると結婚の テンプレートのみが表示される

・オプションの選択
 チェックしておくと、仕上がり時の明細に印字できます

#### 【ポイント】 「本番生産前に仕上がり確認を作成する」に チェックを入れることで1枚だけのテスト プリントとして注文できます

注文情報・デザイン指定が完了したら 「次へ」をクリック

#### STEP4:画像の読み込み

「画像を読み込む」をクリックして ご利用になりたい画像の入っている フォルダから、注文に必要な画像を 指定します

| ?) 探作の小1ノト              |
|-------------------------|
| ★)ログインID                |
| ご利用の店舗によって<br>固定されたIDです |
| ★)パスワード                 |
| ログイン後の管理 画面で変更が可能です     |
|                         |

★) DP袋番号など

店内でのメモ欄として ご利用ください

★)差出人情報への反映

└ 管理画面で初期値を変更で └ きます

(★) デザインの検索時

「検索」ボタンを クリックしないと品番 リストが更新されませんのでご 注意ください

(★)オプションの項目

管理画面で独自に作成 できます

★)本番生産前に…

見本プリント確認後に

本焼きの指示が必要に なります。そのままでは 注文が進行しませんのでご注

意ください

★)注文する画像 あらかじめパソコン

内に取り込んでおいて ください

# 1. 仕上がり確認での発注手順 5-2

### 「仕上がり確認」をともなう発注のながれ

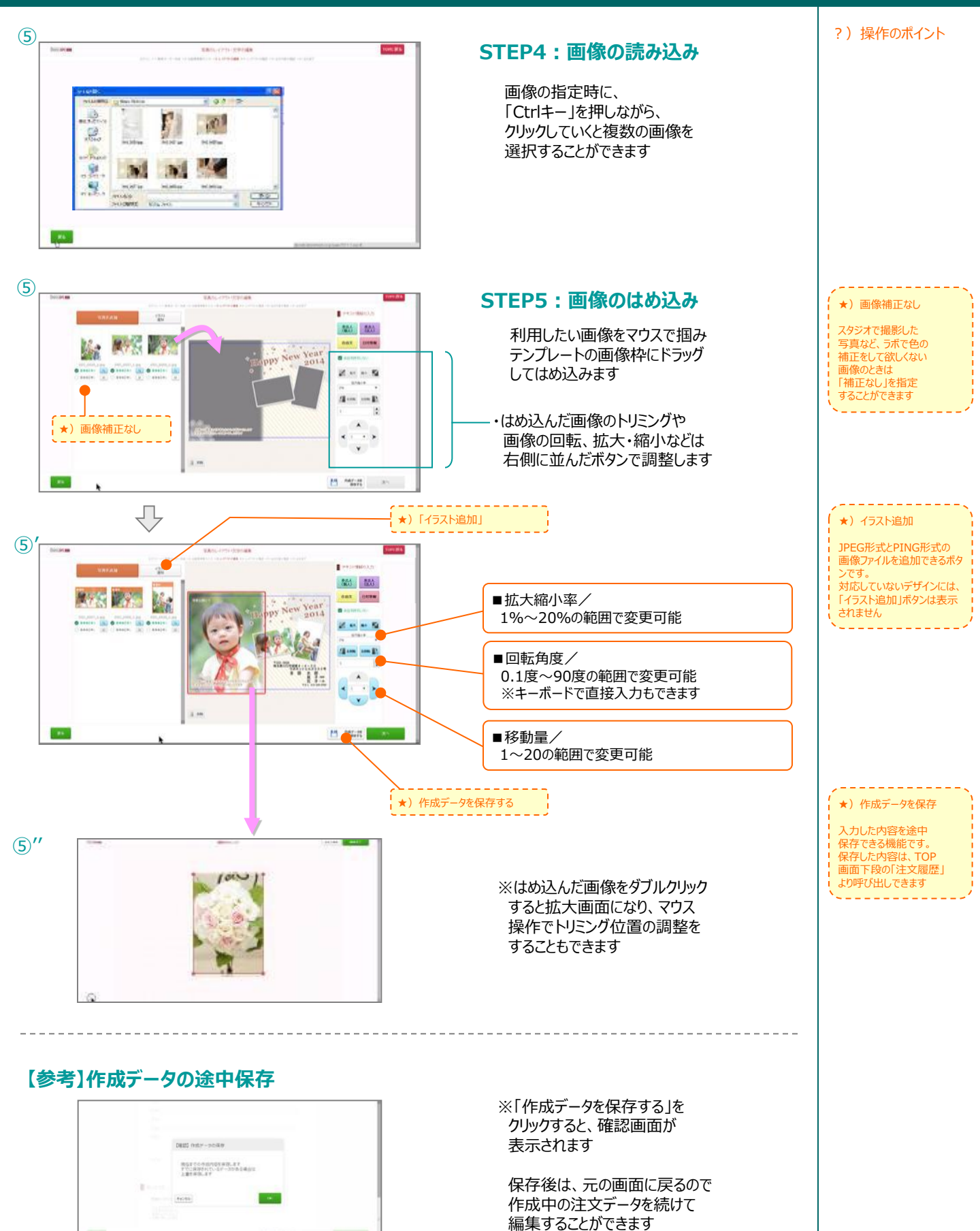

DIOSS DPC WEB

# 1. 仕上がり確認での発注手順 5-3

### 「仕上がり確認」をともなう発注のながれ

dilet a

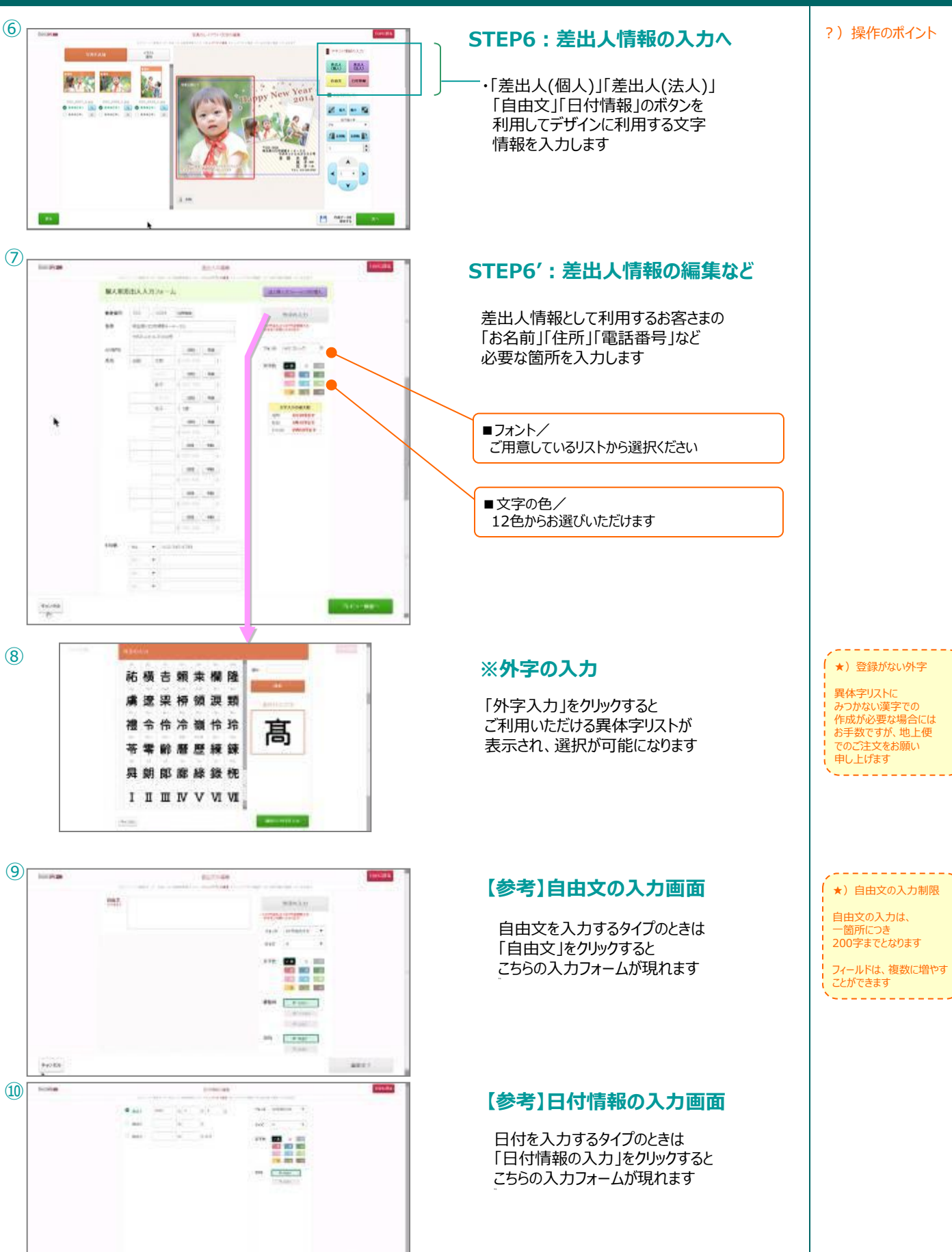

DIOSS DPC WEB

# 1. 仕上がり確認での発注手順 5-④

## 「仕上がり確認」をともなう発注のながれ

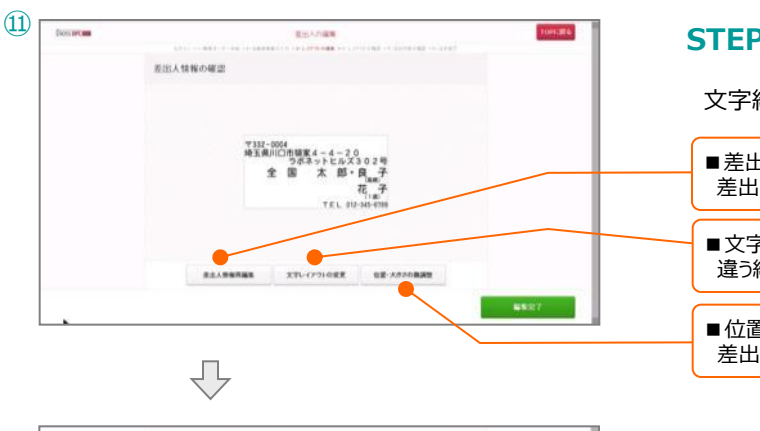

| 8.0.1997ms | X91-1291-082 |      |
|------------|--------------|------|
|            |              | N627 |

8 8 A 8 5 7 8 8

Contractory

100-000 HIAU CRIMEA - A - 20 969-715 6 23 9 2 4 8 8 2 10 8 8 2 10 8 7 10 8 7 10 8 7 10

TORE ADDRESS

A #

(12)

(13)

Distance.

840.00

★)編集内容をリセット

# STEP7 : 文字組みのプレビュー

文字組みされた差出人情報を確認します

- ■差出人情報再編集/(画面⑦へ) 差出人情報を入力する画面に戻ります
- ■文字レイアウトの変更/(画面迎へ) 違う組版パターンに変更するとき
- ■位置・大きさの微調整/(画面⑬へ) 差出人情報をバラして位置調整するとき

内容に問題がなければ「編集完了」を クリックします

#### ※文字レイアウトの変更

利用したい文字組みパターンを選びます

※デザインによって、準備されている 文字組みのパターンは異なります

#### ※位置・大きさの微調整

差出人情報をバラして個別に 文字位置を調整できるモードです

・文字の大きさ ・文字の移動量などを調整

#### ★文字レイアウト

入力した差出人情報の内容 によっては、選択できない場 合があります

DIOSS DPC WEB

?) 操作のポイント

★編集内容をリセット

移動させた文字位置を 最初の状態に戻すには 「編集内容をリセット」 をクリックします

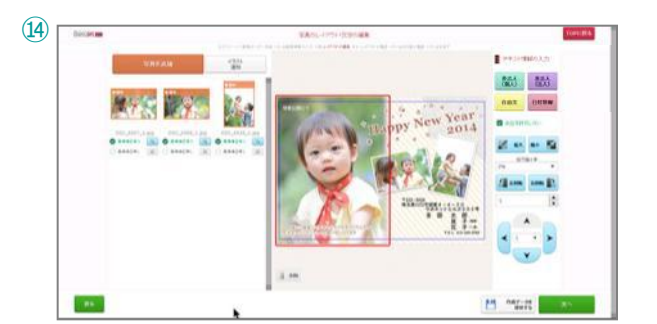

#### STEP8:完成イメージの確認

設定した画像と差出人情報が合成されて 完成イメージが表示されます

・差出人情報の位置を移動させることも できます

すべての調整が完了したら「次へ」を クリックして最終確認へ進みます

- 編集したい部分を ダブルクリックすると、
- 設定画面に移動して 各項目を再編集できます

# 1. 仕上がり確認での発注手順 5-5

### 「仕上がり確認」をともなう発注のながれ

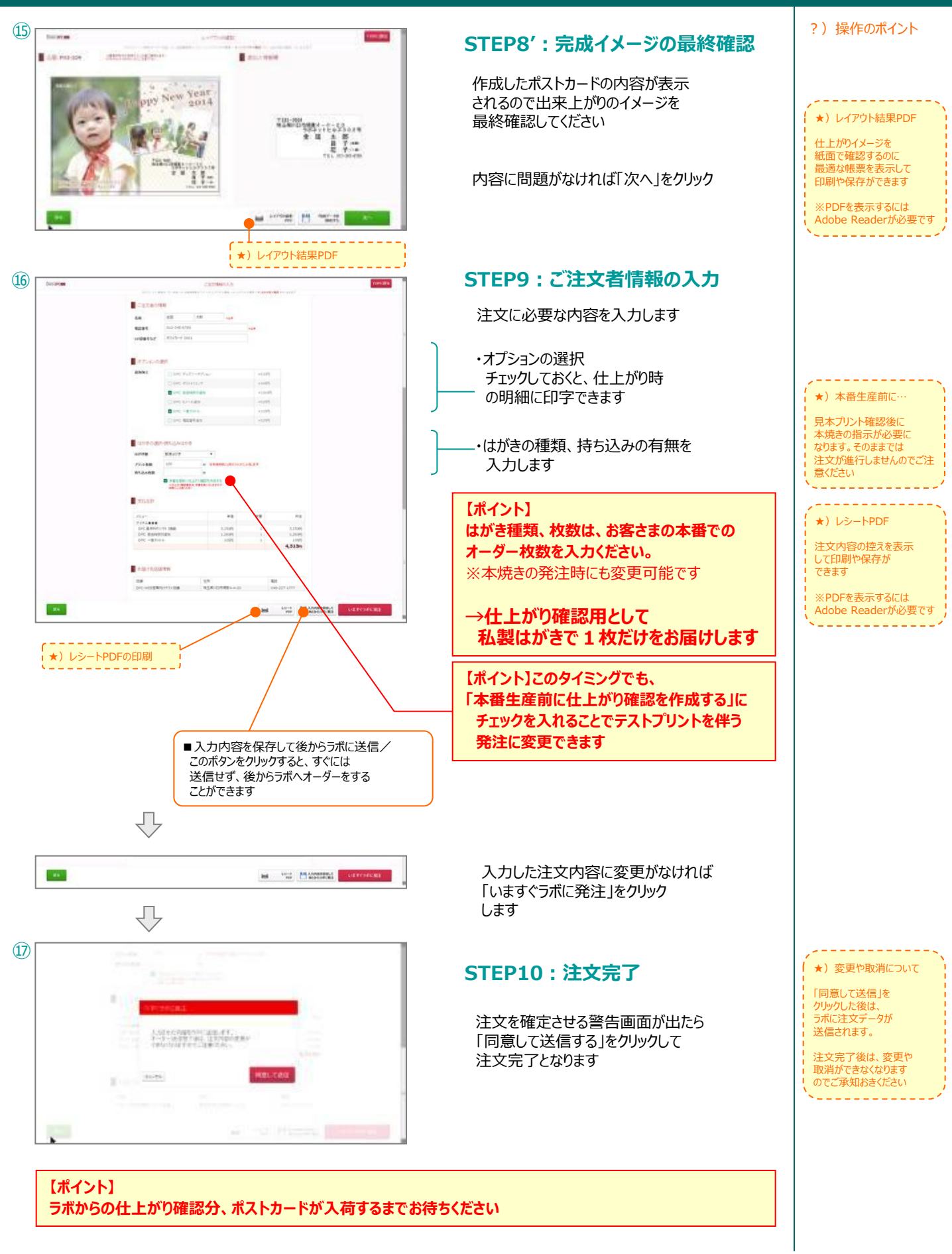

DIOSS DPC WEB

# 2. 仕上がり確認後の「本番発注」をする手順

## 「仕上がり確認」をした後の本番発注のながれ

・仕上がり確認を伴うオーダー分は、該当のオーダーを注文一覧の画面で呼び出して 「本番発注」をいただかないと、最終の仕上がりが届きませんのでご注意ください! ※電話・地上受付(DP袋使用)などでの、本番進行はお受け出来ません

udy-in energy

① アクセス用のURL

サービスを選択

アウションが必要なオーダー状況

\*145

2

https://dpctop.labonetwork.co.jp/login

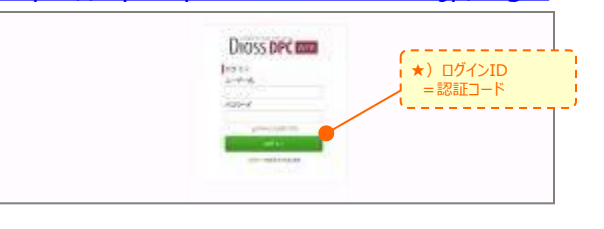

デザイナーズボストカード

作成難歴一覧・追加注文はこちの

26 14 14

#### STEP 1: ログイン

DIOSS DPC-WEBのログインページに アクセスしていただき、 自店の「ログインID」「パスワード」 を入力してサービスにログインします

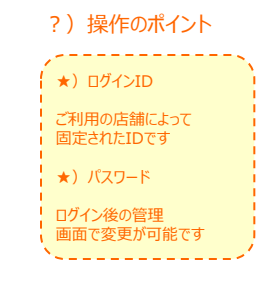

DIOSS DPC WEB

### STEP 2 : メニュー選択 「作成履歴一覧・追加注文はこちら」をクリック

受付状況や一時保存したオーダーは メニューTOPの画面下段にある 「作成履歴一覧・追加注文はこちら」を クリックすると確認できます

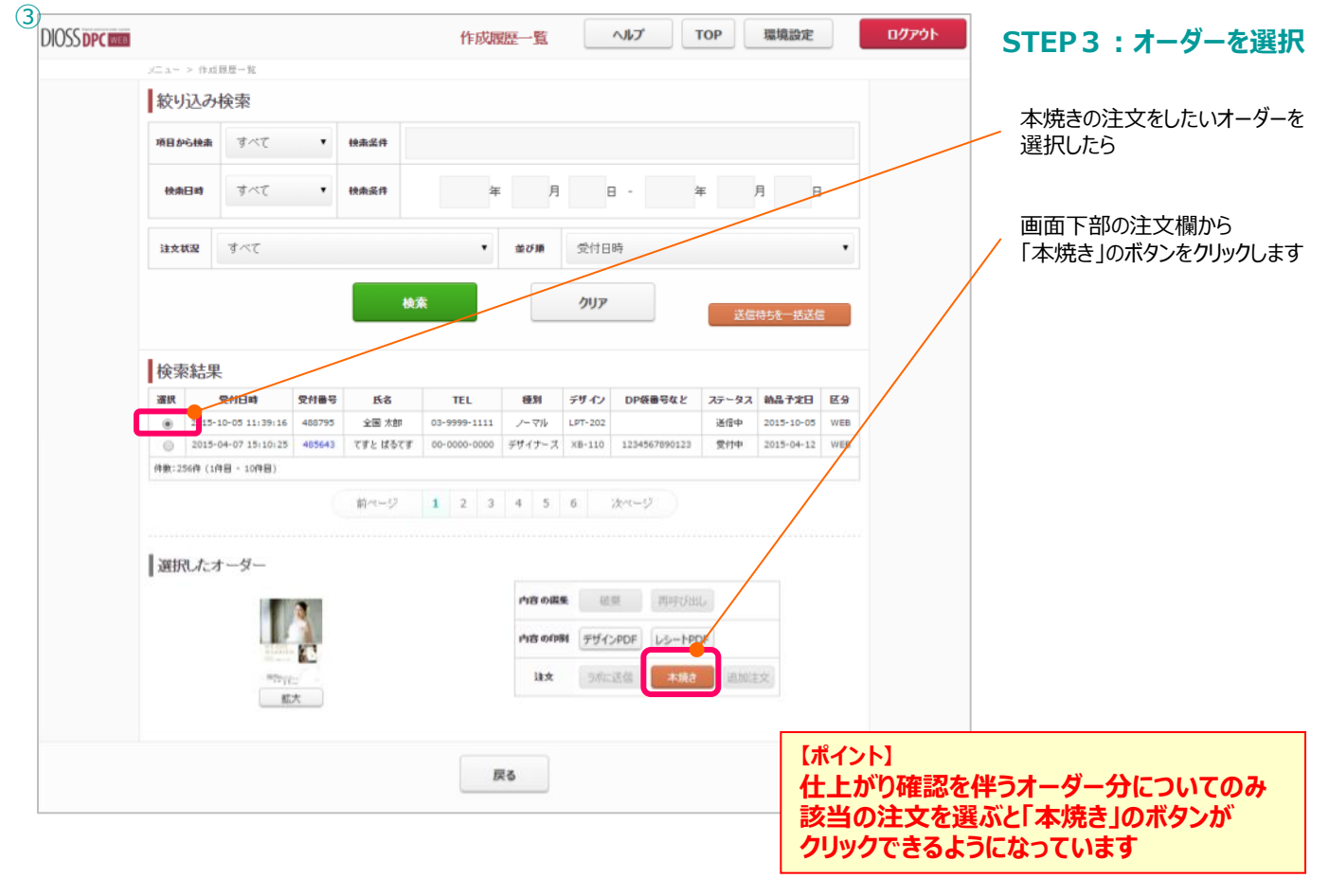

# 2. 仕上がり確認後の「本番発注」をする手順

# DIOSS DPC WEB

### 「仕上がり確認」をした後の本番発注のながれ

| DIOSS DPC III | ログイン >1:第         | 現オーダー作成 >2:1 | ご注文<br>S客様情報の入力 > 3: レイ | 情報の入力<br>(アウトの編集 >4:レイア | うトの発辺 > 5:3年文内 | 春の確認 > 5:注文素了       | TOPLE    | STEP4:オーダーを選択                  |
|---------------|-------------------|--------------|-------------------------|-------------------------|----------------|---------------------|----------|--------------------------------|
|               |                   |              |                         |                         |                |                     |          | 該当の注文内容が表示されたら                 |
|               | 名前                | 全国           | 太郎                      | ※此須                     |                |                     |          |                                |
|               | 電話番号              | 03-9999-11   | 11                      |                         | ※彭漢            |                     |          | 「いますぐラボに送信」ボタンを                |
|               | DP袋番号など           | ポストカード#(     | 0001                    |                         |                |                     |          | 0000089                        |
|               | ■ オプションの3<br>追加加工 | 選択           |                         |                         |                |                     |          |                                |
| ſ             | はがきの選択            | い持ち込みは       | がき                      | ך (                     |                |                     |          |                                |
|               | はがさ種              | 郵便はがき        | •                       |                         |                |                     |          | [+# ZN.L]                      |
|               | ブリント枚数            | 100          | 枚                       |                         |                |                     |          | ハガキの種類や枚数は、                    |
| L L           | 持ち込み枚数            |              | 枚                       | J                       |                |                     |          | 注文時に入力した内容が                    |
|               | 📕 支払合計            |              |                         |                         |                |                     |          | 初期表示されます。<br><b>変更してもOKです。</b> |
|               | x= = =            |              |                         | 単価                      | 救量             | 料余                  |          |                                |
|               | DPCweb プロ2        | 画面★★         |                         |                         |                |                     | /        |                                |
|               | ブリント料金<br>郵便はが考   |              |                         | 74円                     | 100            | 7,400円              |          |                                |
|               | 3000000           |              |                         | 52[]                    | 100            | 12,600 <del>P</del> |          |                                |
|               | お届け先店舗            | 情報           |                         |                         |                |                     |          |                                |
|               | 店舗                |              | 住所                      |                         |                | 電話                  |          |                                |
|               | DPCwebテスト店        | 語            | 埼玉県川                    | 口市領家                    |                | 03-0000-0000        |          |                                |
| EA            |                   |              |                         | 1-61                    | 入力内容を係         |                     | -#1-582+ |                                |

#### STEP5:以上で「本焼き」の注文完了です

ラボから、仕上がり品が到着するのをお待ちください

【重要】本焼きで届く仕上がり品は、仕上がり確認時に課金されている「基本料金」が含まれていません

## お客さまへ販売時には、

- ●初回の「<u>仕上り確認」で発生している基本料金</u>
- ●「本番発注」で発生する <u>プリント代+ハガキ代</u>を 合算して ご請求くださいませ

# 3. 「仕上り確認」で色修正を依頼する手順

DIOSS DPC WEB

### ラボへ色修正を依頼する流れ

初回納入の「仕上り確認」で、色修正を依頼したいときは、地上便での対応です ※最終的な、本焼きの発注については、DPC-webを利用します

- ●修正の受付は、色の調整のみです
  - ・トリミングの変更、デザインタイプの変更、文字の修正などはお受けできません。
  - ・My年賀状(W-955T・W-956Y・LO-955T・LO-956Y)、全面タイプ(W-955T・W-956Y) など、もともと、色調整がNGなものについても、色調整はお受けできません。

【全体のフロー図】

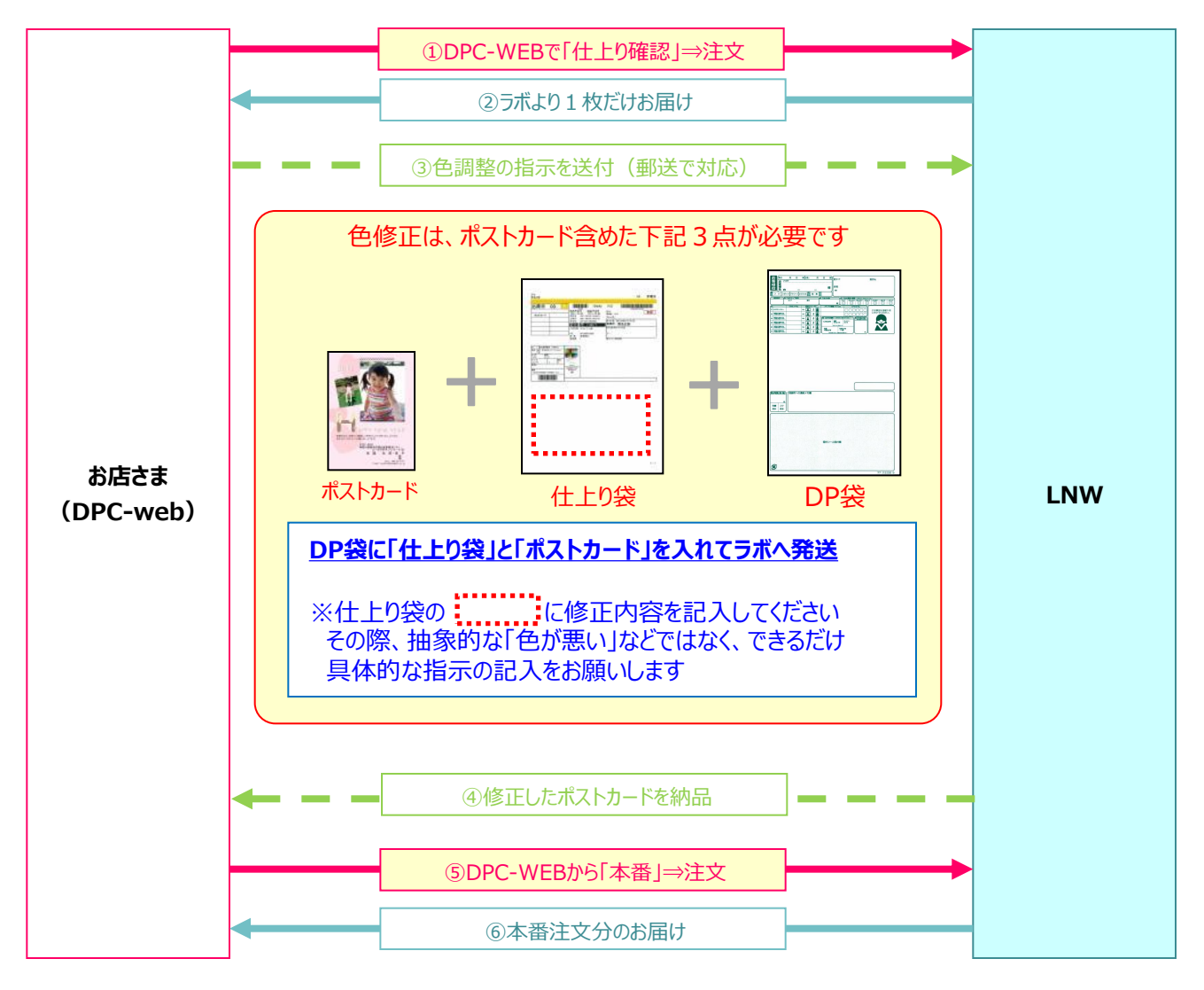

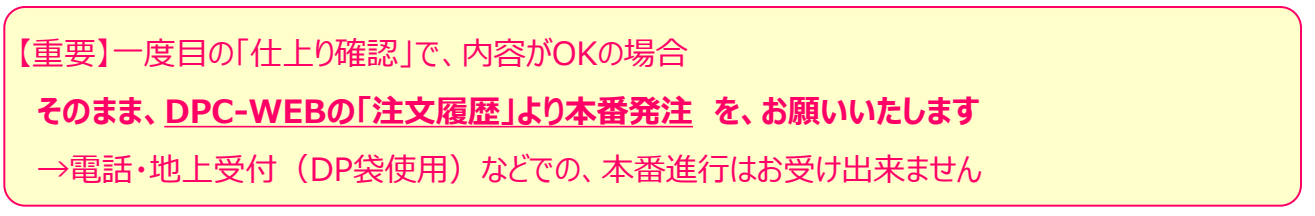

# 3. 「仕上り確認」で色修正を依頼する手順

### ラボへ色修正を依頼する流れ ※補足資料

色修正は、「ポストカード」+「仕上がり袋による指示」をDP袋に入れて

地上便で依頼してください。不足がある場合、ラボでの作業が出来ません

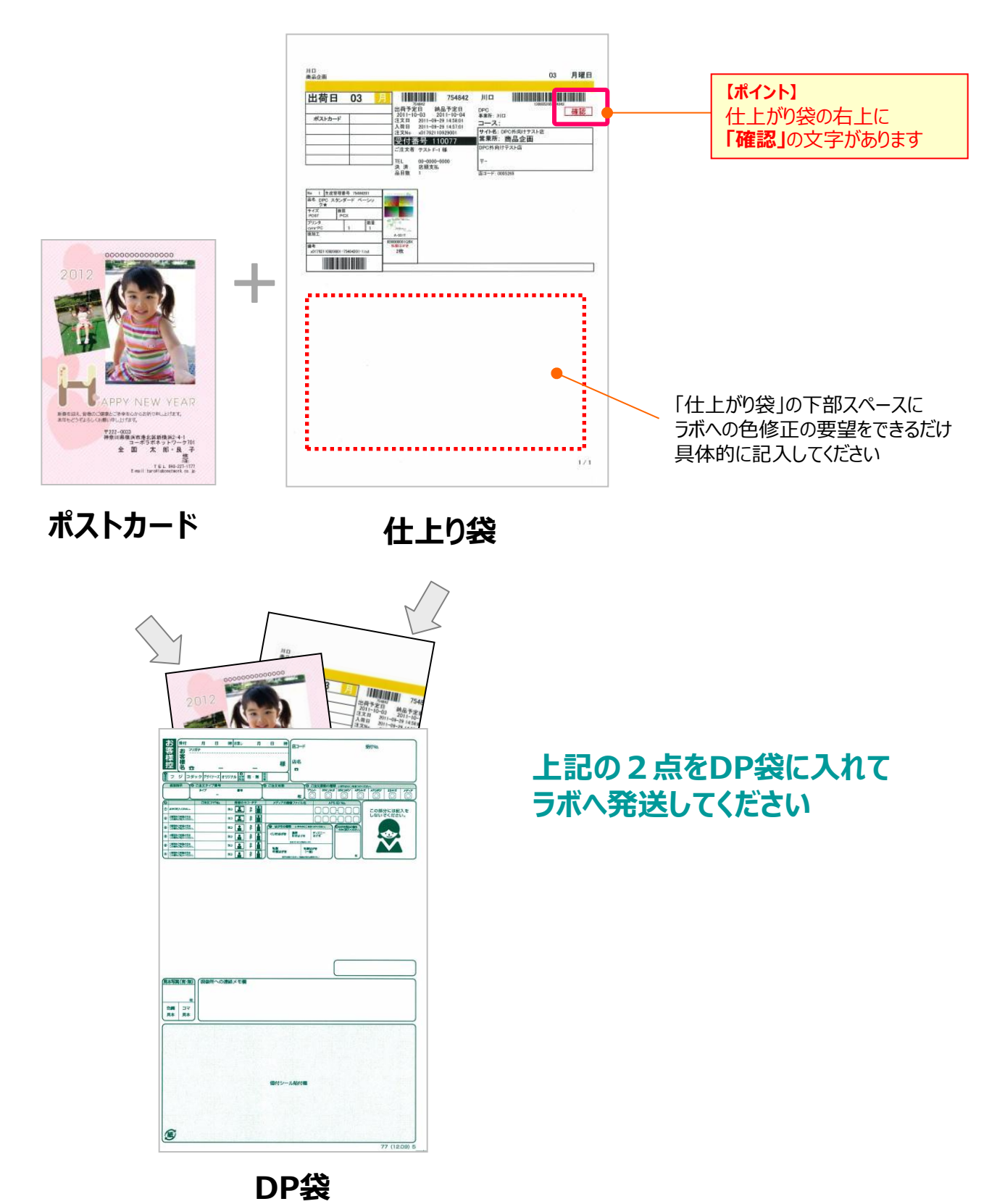